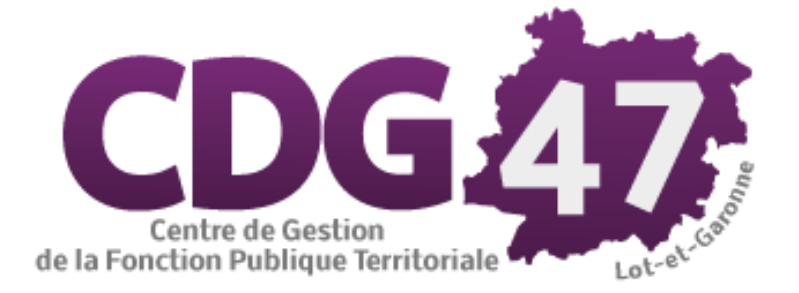

Portail commun Publik SVE Documentation destinée aux agents traitants

## Sommaire

- Accéder à la plateforme agent Publik
- Changement du mot de passe
- Accéder à la liste des demandes reçues
- Traiter une demande

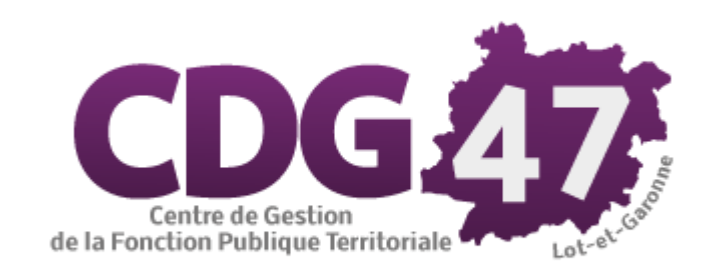

## Accéder à la plateforme agent Publik

Rendez-vous sur la plateforme Publik agents :

#### https://agents-cdg47.demarches.sictiam.fr/

- Saisir votre identifiant (c'est votre adresse mail)
- Saisir votre mot de passe
- Vous pouvez également accéder au portail grâce au lien contenu dans les e-mails de notification de réception de demande.

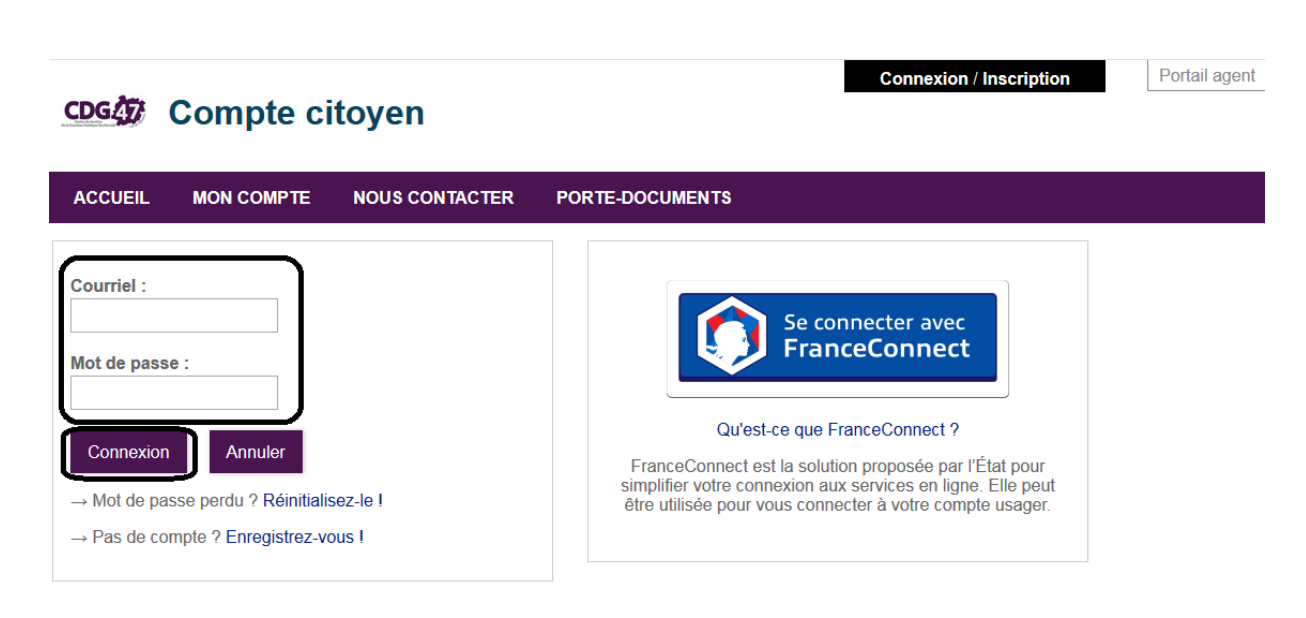

# Changement de mot de passe

#### CDG Compte citoyen

| ACCUEIL                  | MON COMPTE              | NOUS CONTACTER |
|--------------------------|-------------------------|----------------|
| Courriel                 |                         |                |
|                          |                         |                |
| Mot de pass              | e :                     |                |
| Connexion                | Annuler                 |                |
| → Mot de pas             | sse perdu P Réinitialis | sez-le !       |
| $\rightarrow$ Pas de cor | npte ? Enregistrez-vo   | pus !          |

#### Compte citoyen

ACCUEIL MON COMPTE NOUS CONTACTER PORTE-DOCUMENTS

#### Réinitialisation du mot de passe

Si vous avez égaré votre mot de passe et que vous souhaitez pouvoir vous connecter à nouveau indiquez votre adresse électronique. Vous recevrez un courriel vous permettant de définir un nouveau mot de passe.

Courriel :

Valider

# Changement de mot de passe

ne-pas-repondre@demarches.sictiam.fr Compte Citoyen : réinitialisation de votre mot de passe

| Compte Citoyen                                                                | ACCUEIL | MON COMPTE    | NOUS CONTACTER                     | PORTE-DOCUMENTS                        |
|-------------------------------------------------------------------------------|---------|---------------|------------------------------------|----------------------------------------|
| Bonjour,                                                                      |         |               |                                    |                                        |
| Vous avez oublié votre mot de passe ?                                         |         | Réinitia      | lisation du mot de                 | passe                                  |
| Pour le réinitialiser, veuillez cliquer sur le bouton suivant :               |         | Nouveau       | mot de passe :                     |                                        |
| Réinitialiser le mot de passe                                                 |         | Pour la sécur | rité du mot de passe veuillez avoi | ra minima :<br>1 chiffre ✔ 1 maiuscule |
| Si vous n'êtes pas à l'origine de cette demande, vous pouvez l'ignorer.       |         | Confirmat     | ion du nouveau mot de p            | asse :                                 |
| Attention, sans validation de votre part dans les 3 jours, votre demande sera |         | •••••         | ••                                 |                                        |
| annulée.                                                                      |         | Les mots de   | passe sont identiques.             |                                        |
|                                                                               |         | Valider       |                                    |                                        |

CDG Compte citoyen

Cliquez sur l'onglet « Traitement » dans le menu de gauche

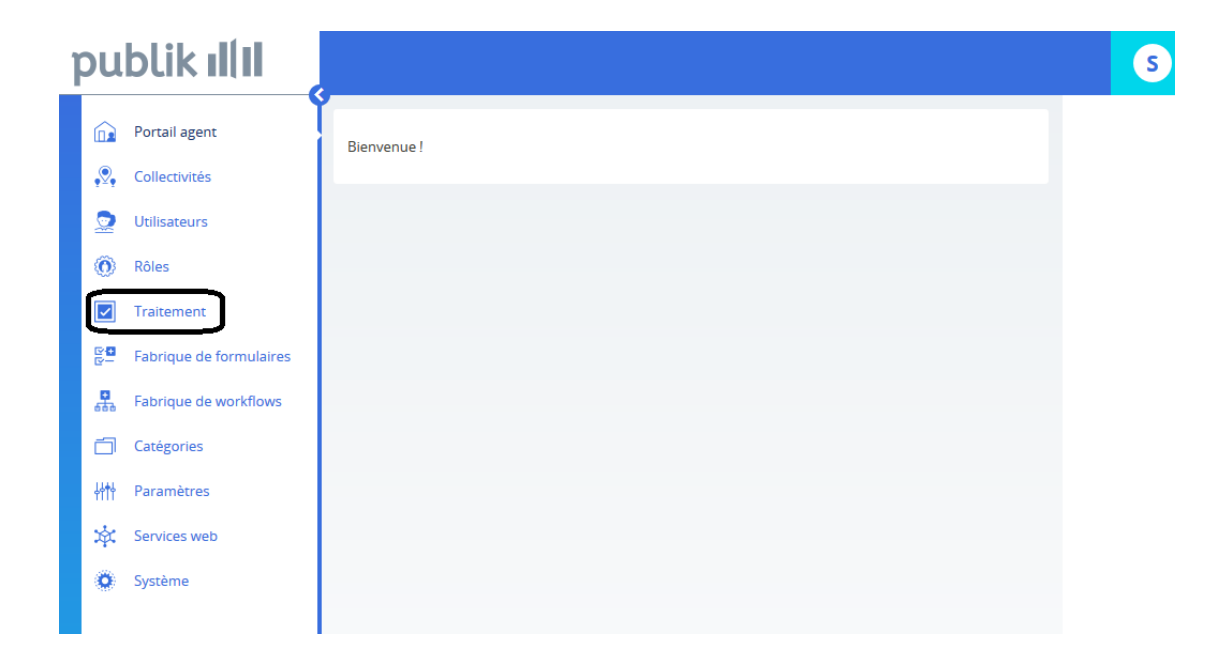

La vue globale s'affiche. Celle-ci comporte toutes les demandes en cours, qui sont donc en attente de prise en charge.

| 🏠 Portail agent | Vue globale                                |                                        |                       |                             | Vue par     | formulaires   | Code de suivi                 |
|-----------------|--------------------------------------------|----------------------------------------|-----------------------|-----------------------------|-------------|---------------|-------------------------------|
| 2 Traitement    |                                            | Identifiant                            | Date de<br>création * | Dernière<br>modification \$ | Usager 🖨    | Statut        | ex: RPQDFVCD Valider Critères |
|                 | Saisine par Voie<br>Électronique           | 1-18                                   | 23/11/2016<br>13:52   | 07/12/2016 11:05            |             | ARE<br>envoyé | En attente d'une action<br>☑  |
|                 | Saisine par Voie<br>Électronique           | 1-20                                   | 23/11/2016<br>13:54   | 05/12/2016 14:40            | -           | A qualifier   | Date de fin                   |
|                 | Saisine par Voie 1-31<br>Électronique 1-31 | 02/12/2016<br>09:27<br>05/12/2016 09:4 | 05/12/2016 09:40      |                             | A qualifier | Catégorie     |                               |

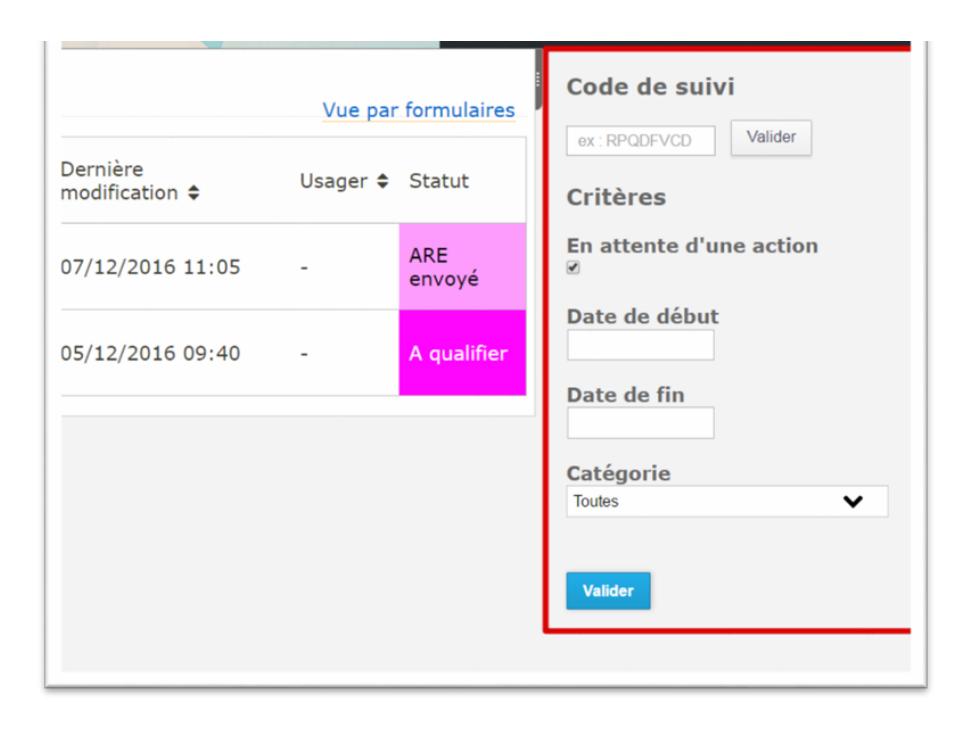

- Le volet à droite de l'écran permet de rechercher une demande :
- Par le code de suivi,
- Selon l'attente d'une action,
- Par date.

Il est possible de retrouver l'ensemble des demandes qui ont été reçues par la collectivité. Pour cela cliquez sur : « Vue par formulaire » à droite dans la vue globale, puis sélectionnez « Saisine par voie électronique ».

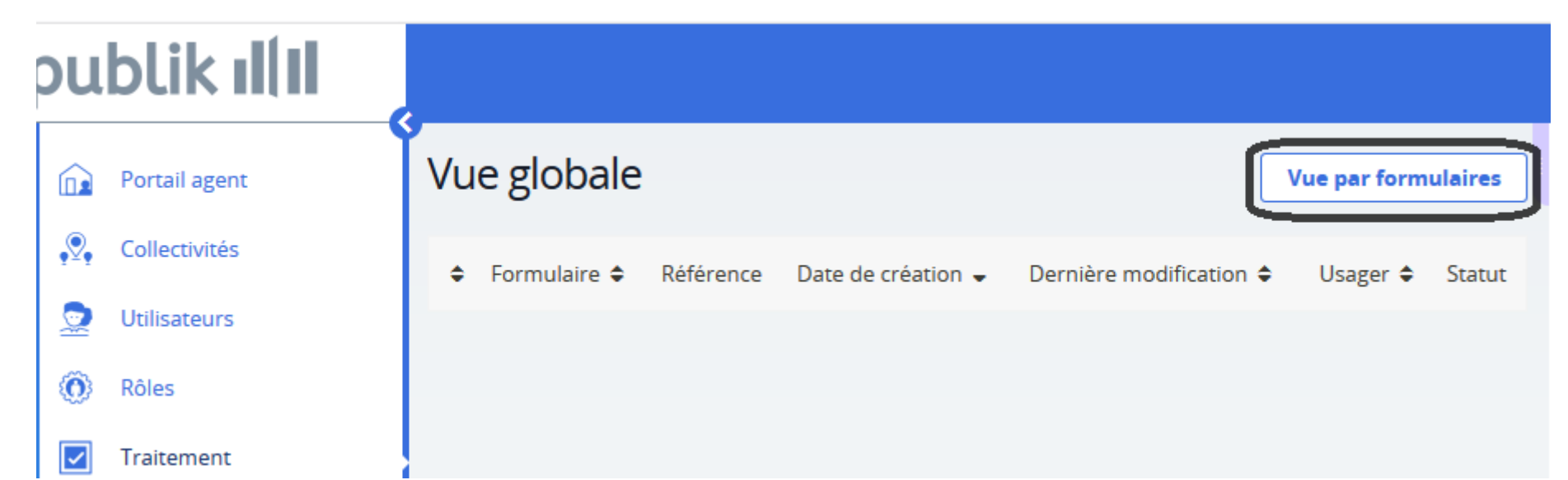

| राइ | Nom<br>de<br>l'associ<br>() | Numér<br>RNA | Export au format     Export vers Exce     Statistiques  Recherche | CSV       |
|-----|-----------------------------|--------------|-------------------------------------------------------------------|-----------|
|     | Test                        | W1234        | Recherche                                                         |           |
|     |                             |              | Critères                                                          | (changer) |
|     |                             |              | Statuts à afficher                                                |           |
|     |                             |              | Tous                                                              | ~         |
|     |                             |              | Rafraîchir                                                        |           |
|     |                             |              | Paramètrage des colonnes                                          |           |

- > Ici, le volet à droite de l'écran permet de :
- Exporter les données du tableau tel qu'affichées à l'écran et sortir des statistiques,
- Rechercher une demande en texte intégral,
- Activer des critères de tri spécifiques (via le bouton « Changer »)
- Trier les demandes par statut
- Paramétrer les colonnes du listing en cliquant sur « Paramétrer les colonnes » et cocher / décocher les informations voulues.
- Il faut voir la vue globale comme une liste de tâches, et la vue par formulaire est utile quand on veut se focaliser sur une démarche en particulier

- Lorsqu'une demande est reçue par la collectivité, les agents traitants sont avertis par e-mail. L'usager reçoit également par e-mail instantané son accusé d'enregistrement.
- Cliquez sur le lien contenu dans l'e-mail ou bien rendez-vous sur le portail manuellement et cliquez sur la demande à traiter directement dans le tableau de la vue globale.

#### Qualifiez la demande en fonction de son type

| Portail agent |                                                                                                    | Informations générales                                                                                                    |
|---------------|----------------------------------------------------------------------------------------------------|----------------------------------------------------------------------------------------------------|
| fraitement    | Résumé •                                                                                                    | Le formulaire a été enregistré le 07/12/2016 11:56<br>avec le numéro 1-35.                                                                                           |
|               | Qualification de la demande.                                                                                                    | Statut : A qualifier                                                                                                    |
|               | Type de la demande. *         © Demande non soumise au principe d'acceptation ou de rejet implicite         © Silence vaut acceptation (SVA)         © Silence vaut rejet (SVR)         Si SVA ou SVR         Service compétent         Ecotorie et utbatiane         V         Ou         Service compétent | Críticité : Normal<br>Usager associé<br>Laura Baumann<br>Formulaires de cet usager en attente<br>• Saisine par Voie Électronique (1-35),<br>07/12/2016 (A qualifier) |
|               | Si SVA Liste des procédures SVA  Les déments de cette liste ont un délai prédéfini associé. Le choix d'un élément de cette liste ne nécessite donc pas la saisie d'un délai dans le champs délai suivant.  Ou Libellé de la SVA Délai Si SVR Délai                                                           |                                                                                                    |
|               | Voie de recours                                                                                                    |                                                                                                    |

#### Type de la demande. \* Informations générales Demande non soumise au principe d'acceptation ou de rejet implicite Le formulaire a été enregistré le Silence vaut acceptation (SVA) 07/12/2016 11:56 avec le Silence vaut rejet (SVR) numéro 1-35. Statut : A qualifier Si SVA ou SVR Service compétent Criticité : Normal Economie et urbanisme × Usager associé Service compétent Laura Baumann Formulaires de cet usager en attente Si SVA · Saisine par Voie Liste des procédures SVA Electronique (1-35), 07/12/2016 (A gualifier) Les éléments de cette liste ont un délai prédéfini associé. Le choix d'un élément de cette liste ne nécessite donc pas la saisie d'un délai dans le champs délai suivant. Ou Libellé de la SVA Délai CI CVD

- Si la demande est qualifiée Silence vaut acceptation (SVA), indiquez le service compétent grâce à la liste déroulante ou en saisissant manuellement le service s'il ne fait pas partie de la liste
- Ensuite, mentionnez la procédure SVA adaptée grâce à la liste déroulante. Ces procédures sont tirée du décret SVE et son directement associées aux bon délais
- Toutefois, si aucune procédure ne correspond, saisissez-en une manuellement avec le délai qui convient.

| Si SVA                                                                                                    | Statut : A qualifier                                          |
|----------------------------------------------------------------------------------------------------|---------------------------------------------------------------|
| Liste des procédures SVA                                                                                                    |                                                               |
| - *                                                                                                    | Criticité : Normal                                            |
| Les éléments de cette liste ont un délai prédéfini associé. Le choix d'un élément de cette liste ne nécessite donc pas la saisie d'un délai dans<br>le champs délai suivant. |                                                               |
| Ou                                                                                                    | Usager associé                                                |
| Libellé de la SVA                                                                                                    | Laura Baumann                                                 |
|                                                                                                    | Formulaires de cet                                            |
| Délai                                                                                                    |                                                               |
|                                                                                                    | <ul> <li>Saisine par voie<br/>Électronique (1-35),</li> </ul> |
| Si SVR                                                                                                    | 07/12/2016 (A qualifier)                                      |
| Délai                                                                                                    |                                                               |
| Voie de recours                                                                                                    |                                                               |
|                                                                                                    |                                                               |
| Valider                                                                                                    |                                                               |
|                                                                                                    |                                                               |

- Si la demande est qualifiée Silence vaut rejet (SVR), indiquez le délai.
- Ensuite, mentionnez la voie de recours via la liste déroulante.
- La validation de la qualification de la demande déclenche automatiquement l'envoi de l'accusé de réception à l'usager.

Ouglification do la domando

- Sur la page suivante, vous retrouvez la qualification de la demande et pouvez revoir le résumé de la demande.
- Si vous vous êtes trompé, vous pouvez requalifier la demande. Sinon, indiquez sa prise en charge et traitez la demande selon son cas (logiciel habituel, e-mail, par rendez-vous...).

| Qualification de la demande                                                                                                    |                                                                                                    |
|----------------------------------------------------------------------------------------------------|----------------------------------------------------------------------------------------------------|
| <ul> <li>La demande peut donner lieu à une décision implicite d'acceptation.</li> <li>La demande est qualifiée ainsi : Autorisation d'un contribuable local à plaider au nom de sa commune.</li> <li>À défaut d'une décision expresse, et sous réserve que la demande soit complète, celle-ci sera réputée acceptée dans le délai suivant : 2 mois.</li> <li>Le service prenant en charge la demande est le suivant : Etat civil et citoyennete</li> </ul> | Le formulaire a été enregistré le<br>07/12/2016 11:56 avec le<br>numéro 1-35.<br>Statut : ARE envoyé |
| Résumé                                                                                                    | Criticité : Normal                                                                                   |
| Pris en charge Requalifier                                                                                                    | Usager associé<br>Laura Baumann<br>Formulaires de cet<br>usager en attente                           |
| Indiquer que la saisine est pris en charge par le service compétent.     Repasser dans le statut permettant de qualifier la demande.                                                                                                    | <ul> <li>Saisine par Voie<br/>Électronique (1-35),<br/>07/12/2016 (ARE envoyé)</li> </ul>            |
| Retour au listing                                                                                                    |                                                                                                    |

Informations générales